## Using the Whiteboard Feature on **ZOOM**

Whiteboard on Zoom is a feature that allows members to collaborate on one document in order to easily develop projects and ideas.

## **Opening a Whiteboard**

- 1. Start or join a meeting on Zoom.
- 2. Click More.
- 3. Click **Whiteboards**. Two options will appear: New Whiteboards and Existing Whiteboards.
- 4. Click New Whiteboards. A new screen will appear:

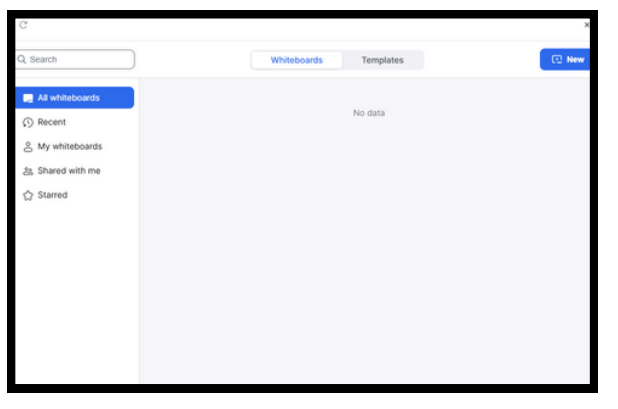

5. Click New. A Whiteboard will appear.

## Sharing a Whiteboard

Sharing a Whiteboard between meeting members enables discussion and communication in the workplace.

- 1. Start or join a meeting on Zoom.
- 2. Open a new or existing Whiteboard.

Note: Click Shared with me to retrieve a Whiteboard that has been shared with you.

- 1. Click Share.
- 2. Insert the emails of the people you are sharing the Whiteboard with.
- 3. Specify the permissions for access in the drop-down. You can choose from viewer, editor, or commentor.
- 4. Click **Done**. Your team members will now be able to view your Whiteboard.

## **Retrieving a Previous Whiteboard**

Retrieving an existing Whiteboard enables the continuation of ideas over multiple meetings. You can access Whiteboards that you or others have created.

- 1. Start or join a meeting on Zoom.
- 2. Click More.
- 3. Click Whiteboards. A drop-down will appear.
- 4. Click Existing Whiteboards. A new screen will appear:

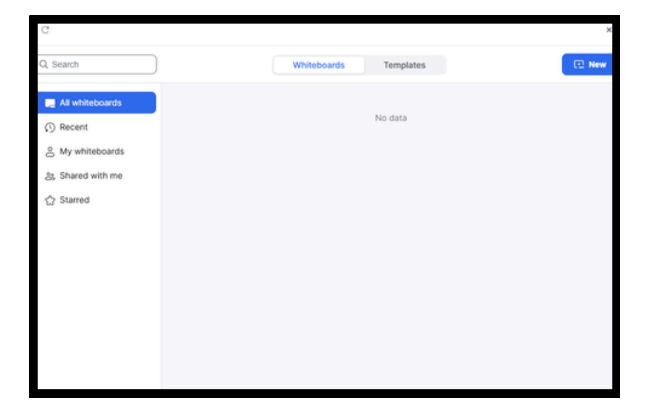

- 5. Click **My Whiteboards**.
- 6. Click the Whiteboard you wish to retrieve. A Whiteboard will appear.

To troubleshoot or get more information on Zoom Whiteboards, you can visit Zoom's support website at <a href="https://support.zoom.com/hc/en/article?id=zm">https://support.zoom.com/hc/en/article?id=zm</a> kb&sysparm article=KB0059671